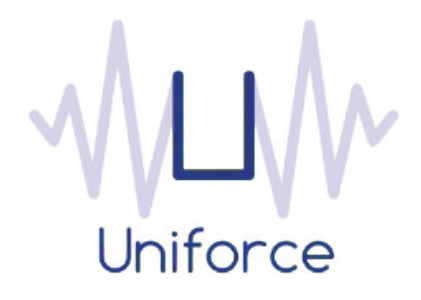

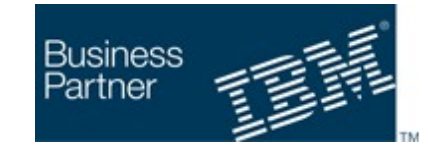

# Documentation

# IBM Workload Scheduler integration with Splunk

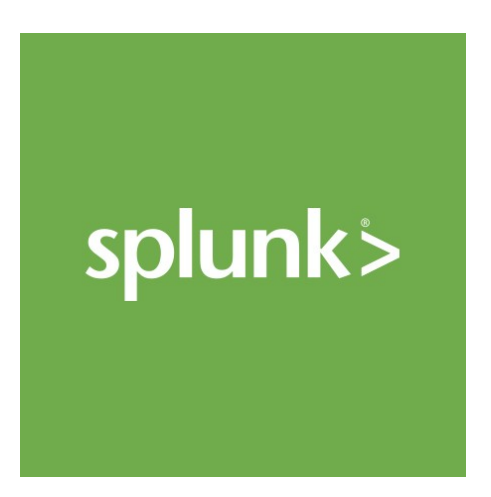

| Written by :   | Date :         |
|----------------|----------------|
| Miguel Sanders | August 18 2017 |
| Uniforce       |                |

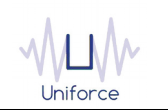

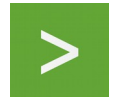

# **Table of Contents**

| 1. INTRODUCTION                                      | 4   |
|------------------------------------------------------|-----|
| 2. INSTALLING AND CONFIGURING THE PLUG-IN FOR SPLUNK | . 5 |
| 3. DEFINING A SPLUNK JOB                             | 6   |
| 4. MONITORING A SPLUNK JOB                           | 9   |

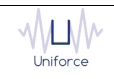

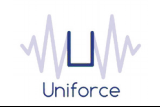

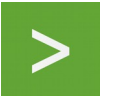

## **CHANGE HISTORY**

| Version | Date of change | Change detail                 |
|---------|----------------|-------------------------------|
| 1.0     | August 18 2017 | Initial version by M. Sanders |
|         |                |                               |
|         |                |                               |
|         |                |                               |
|         |                |                               |
|         |                |                               |
|         |                |                               |
|         |                |                               |
|         |                |                               |
|         |                |                               |

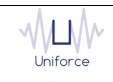

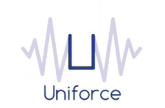

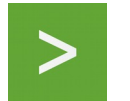

#### 1. INTRODUCTION

Splunk Enterprise and Splunk Cloud monitor and analyze machine data from any source to deliver Operational Intelligence to optimize your IT, security and business performance. With intuitive analysis features, machine learning, packaged applications and open APIs, Splunk Enterprise and Splunk Cloud are flexible platforms that scale from focused use cases to an enterprise-wide analytics backbone. Features include the following:

- Collects and indexes log and machine data from any source
- Powerful search, analysis and visualization capabilities empower users of all types
- Apps provide solutions for security, IT ops, business analysis and more
- Enables visibility across on premise, cloud and hybrid environments
- Delivers the scale, security and availability to suit any organization
- Available as software or as a cloud service

Using the IBM Workload Scheduler plug-in for Splunk, you will be able to schedule reports in Splunk Enterprise and Splunk Cloud.

| splunk> Ave.1                                                       | learch & Reporting | NC.                                                                                                    |                                                                              |                                                                                                    |                                                                                                    | Administrator ~ N                                                                                                    | lessages - Detlings - Activity - H                       |
|---------------------------------------------------------------------|--------------------|----------------------------------------------------------------------------------------------------|------------------------------------------------------------------------------|----------------------------------------------------------------------------------------------------|----------------------------------------------------------------------------------------------------|----------------------------------------------------------------------------------------------------|----------------------------------------------------------|
| Beach First                                                         |                    | rts Deshboards                                                                                                    |                                                                              |                                                                                                    |                                                                                                    |                                                                                                    | Search & Repor                                           |
| Q New Sea                                                           | rch                |                                                                                                    |                                                                              |                                                                                                    |                                                                                                    |                                                                                                    | Save As v O                                              |
| Index-oldeno                                                        |                    |                                                                                                    |                                                                              |                                                                                                    |                                                                                                    |                                                                                                    | Last 24 hours ~                                          |
| - 622,634 events (4/3                                               | /14 1:00:00.000 #  | M to 4/4/14 1:45:55.000 PM                                                                                                    |                                                                              |                                                                                                    |                                                                                                    | v dat.                                                                                                    | I I A L & Webow Mod                                      |
| Events (522,634)                                                    | Statistics         | Veuelization                                                                                                    |                                                                              |                                                                                                    |                                                                                                    |                                                                                                    |                                                          |
| Formal Timeline -                                                   | - Joom Out         | + Zoore to Selection + Deusland                                                                                                    |                                                                              |                                                                                                    |                                                                                                    |                                                                                                    | 1 hour per s                                             |
| 45,000                                                              |                    |                                                                                                    |                                                                              |                                                                                                    |                                                                                                    |                                                                                                    |                                                          |
| 36,000                                                              |                    |                                                                                                    |                                                                              |                                                                                                    |                                                                                                    | Concession of the local distance of the local distance of the loca |                                                          |
| 15,000                                                              |                    |                                                                                                    |                                                                              |                                                                                                    |                                                                                                    |                                                                                                    |                                                          |
|                                                                     |                    | 5.00                                                                                                    | 10 PM                                                                        | 12:00 AM                                                                                             | 6.00 AM                                                                                                    |                                                                                                    | 12:01 PM                                                 |
|                                                                     |                    | 2014                                                                                                    | 14                                                                           | Trides.                                                                                              |                                                                                                    |                                                                                                    |                                                          |
|                                                                     |                    | Raw v Formativ 50                                                                                                    | 50 Per Page ~                                                                |                                                                                                    |                                                                                                    | Our 1 1                                                                                                    | 3 4 5 5 7 8 9 - 5                                        |
| A DECEMBER OF                                                       | a in the second    | 1 Event                                                                                                    |                                                                              |                                                                                                    |                                                                                                    |                                                                                                    |                                                          |
|                                                                     | 12 Ho 1 House      | > 10.2.1.33 27.102.0.0                                                                                                    | 0 (06/0pr/2016 13:45:56:332819) 1                                            | 1681 /category.screen?category_cd=01SPLKrPR01001                                                     | AUSESSIONID-SEDSLBFFAADFF7 HETP 1.1" 200 929 "                                                              | http://shop.splunktel.com/cat                                                                                                    | egory.screen?category_id=0CSPLAMPR                       |
| Salected Fields                                                     |                    | T* "Wozilla/5.0 (1PM                                                                                                    | Phone: U: CPU sPhone 05 4_2_10 like M                                        | lac 05 X; en-us) ApplewebKit/533.17.9 (HOTML, 11)                                                    | w Secko) Version/5.0.2 Mobile/WE600 Safari/653                                                              | 03.18.5* 2169                                                                                                    |                                                          |
| # Dyles 100-                                                        |                    | 3 10.2.1.35 12.130.60.<br>T. Manufact Links.                                                                                                    | 0.5 (04/Apr/2014 13:45:54:301728)                                            | *GET /product.screenTproduct_id=NC-SANDESK-NEO                                                       | ROSD64GB8_HEESSOCHID+SOTSLEFF3ADFF7 HTTP 1.1" 20                                                            | 00 362 "http://shop.splunktel.                                                                                                    | com/cart.do?action+addtocart&item3                       |
| a clentip 1004                                                      |                    | 11 Staproduct_20*8C-S                                                                                                    | South St                                                                     | St. 1995 core debetion-to corrigoritio/tioch                                                         | 1.1 WENDERLEY 2021                                                                                          | CONTRACTOR OF A 1                                                                                                    | a had and there i takes and stated a                     |
| e data,hour 34                                                      |                    | art.dolaction+change                                                                                                    | gequantity&itemId=EST-19&product_id=B#                                       | #-MOPHIE-JUDGEPACKPLUS" "Mozilla/5.0 (Linum; U;                                                      | Android 3.1; de-de; GT-P7510 Bulld/VBJ37) Appl                                                              | Leweb411/534.13 (GHTML, like 6                                                                                                    | iecko) Version/4.0 Safari/S34.13" 3                      |
| # date,minute 10                                                    |                    | > 10.2.1.34 131.138.23<br>RA-H01SP0165* "Wast1                                                                                                    | 233.243 [04/Apv/2014 13:45:54:3304<br>111a/5.0 (Linux; U; Android 2.2; en-ur | 614) "GET /product.screen/product_id=AC-SIERAR-<br>s; Comet Build/FRF91) AppleMetMit/533.1 (HOTML,   | <pre>ctSPONGAUSESSIONID-SD75LSFF3ADFF3 HTTP 1.1* 5<br/>Like Gecko) Version/4.0 Wobile Safari/533.1* 1</pre> | 503 967 "Witp://shop.splumktel<br>1961                                                                                                    | .com/product.screen?product_id+AC+                       |
| # data_second 10<br># data_wday 2<br># data_year 1<br># data_pear 1 |                    | 3 214-84-84 31.04.16.6.0004 [heter-special]]upper-dates. Interestant;1377782, appression Ediformationables, 2008aug 2018 49, 30200877750 (10172), arthorizontal and anti-special anti-special anti-<br>-special anti-special anti-special anti-special anti-special anti-special anti-special anti-special anti-special anti-special anti-special anti-special anti-special anti-special anti-special anti-special anti-special anti-special anti- |                                                                              |                                                                                                    |                                                                                                    |                                                                                                    |                                                          |
| a eventype 1                                                        |                    | > 104/Apr/2014 13:45-5                                                                                                    | St Widdill prosecul-1 solutional con                                         | transaction speed-the countiledd men utiledd a                                                       | serve-bild() + ROM sessions WHRM session ide                                                                | *7135679153**                                                                                                    |                                                          |
| a host A                                                            |                    | > 104/Aur/2014 13:45:1                                                                                                    | SENTMALL arc-musal-1 salumetel.com                                           | transaction speed-103 cou stil-55 mes stil-43 :                                                      | were "MLECT * FROM customers while customer i                                                               | Ld-1945541*                                                                                                    |                                                          |
| a ident 1                                                           |                    | > IDE/Anr/2016 VB/45-1                                                                                                    | (5) (\$73181) provided of solutions con                                      | transaction speed-162 ma stilled and stilled                                                         | server'SLICT product id, sky, price. 1800 and                                                               | storts wells product (dettage                                                                                                    |                                                          |
| a brecourt 1                                                        |                    | > 104/04/14 13:45:55:5                                                                                                    | 507) 500000be Query E ros like                                               | e ice de porteble query Query ppenQueryCorsurit                                                      | Paras Warker 1: Type = Long                                                                                 | and a set of the state of the                                                                                                    |                                                          |
| a method 2                                                          |                    | > 104/Apr/2014 13:45:5                                                                                                    | -52-974034) arcement-1 soluristel.com                                        | transaction speed=192 cpu util=16 mem util=76                                                        | serve SLICT price FROM products WHERE product                                                               | 14+1882*                                                                                                    |                                                          |
| a punct 100+                                                        |                    | > 104/Apr/2014 13:45:1                                                                                                    | S2:8737851 arc+mysol-1.solumits1.com                                         | transaction speed+178 cou stil-44 men stil+53 s                                                      | surversities + FROM customers while customer 1                                                              | Ld+1934091*                                                                                                    |                                                          |
| a registre 100+                                                     |                    | > 104/04/14 13:45:52:4                                                                                                    | B631 00000001 Serviethrappe : SRVE                                           | 02421: IPA web5canner1 [/wps/PA Meb5canner1 1/10                                                     | a/html/WanapelearchCollections.isph: faitializ                                                              | nation successful.                                                                                                    |                                                          |
| a sourcetupe 7                                                      |                    | > 10.2.1.35 131.138.23                                                                                                    | 233.243 [04/Apr/2014 13:45:52:329                                            | 969) "GET /category.screen?category_cavelabilitia                                                    | LISESSIONID-SOTSLAFFEADEFS HTTP 1.1" 200 806 "W                                                             | vite://shop.spluristel.com/cart                                                                                                    | -doTection-additionart&itest#+EST-13                     |
| a splate server 1                                                   |                    | duct_L0-0P-H1C0R0100                                                                                                    | DINC" "Woollin'S.D (1Pad; U; CPU 05 3)                                       | 2 11ke Wac OS X; er-us) ApplemetAlt/531.21.10 (                                                      | XHTML, like Gecks) Werslon/4.0.4 Bobile/78067                                                               | Safar1/531.21.10* 3500                                                                                                    |                                                          |
| # status 40                                                         |                    | 3 (04/Apr/2014 13:45:15                                                                                                    | (\$1:974283) src-mysel-1.splumktel.com                                       | transaction_speed+120 cpu_util+60 mem_util+67 (                                                      | pery+"SELECT * FROM sessions WHERE session_Ld+                                                              | *8441997043**                                                                                                    |                                                          |
| at the same dama and the                                            |                    | > (04/Apr/2014 13:45:5                                                                                                    | S1:972850] src=mysql-3.splumktel.com                                         | transaction_speed=109 cpu_util=23 meh_util=55 (                                                      | pery="SELECT * FROM sessions WHERE session_id=                                                              | 1947519867111                                                                                                    |                                                          |
| a beneficiation 11                                                  |                    | > 10.2.1.33 89.167.143                                                                                                    | 43.32 (54/Apr/2014 13:45:51:33226)<br>ABBA-FREEMAN* "Mec111a/5.0 (Linux: V.  | 7] "GET /cart.doTuction=remove&itemId=EST-13&pro<br>t Android 2.3.4; en-us: DR0ID #D0WDC Build/5.5.1 | duct_id=BT-CK-JABRA-TREEwKY%JSESSIONID=SD95L4F<br>L_84_DBM+62_WR-11) AppleWebKit/533.1 (WHTML, 11           | FF3ADFF7 HTTP 1.1" 200 358 "ht<br>lke Gecks) Version/4.0 Mobile                                                                                                    | tp://shop.splunktel.com/product.sc<br>Sefer1/533.1" 2111 |
| a timestargos 11<br>a unie 1                                        |                    | rproduct_speak -ck-sk                                                                                                    |                                                                              |                                                                                                    |                                                                                                    |                                                                                                    |                                                          |
| al timestartpos 11<br>a unit 1<br>Interesting Fields                |                    | > Apr 64 10:45:51:0790                                                                                                    | 9917 aas1 radiund(2363):(30 959576 Los                                       | call.info) DNPD RADOP(13) acct stop for 97783158                                                     | 198splunktel.com 10.149.191.81 from 64.66.0.20                                                              | 0 recorded 0K.                                                                                                    |                                                          |

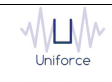

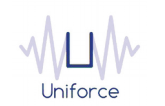

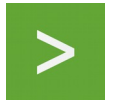

## 2. INSTALLING AND CONFIGURING THE PLUG-IN FOR SPLUNK

The following prerequisites must be met in order to use the IBM Workload Scheduler plug-in for Splunk.

- IBM Workload Scheduler 9.1 or later
- IBM Dynamic Workload Console 9.1 or later
- Splunk 6.6 or later

To install and configure the IBM Workload Scheduler plug-in for Splunk, perform the following steps:

- Copy *com.ibm.scheduling.agent.splunk\_<version>.jar* to the *<TWA\_HOME>/TWS/applicationJobPlugIn* folder on either the Master Domain Manager or a Dynamic Domain Manager
- Copy *com.ibm.scheduling.agent.splunk* \_<*version>.jar* to the <*TWA\_HOME>/TWS/JavaExt/eclipse/plugins* folder on the Dynamic Agent that will run the Splunk jobs
- Modify *config.ini* located in *<TWA\_HOME>/TWS/JavaExt/eclipse/configuration* on the Dynamic Agent that will run the Splunk jobs. At the end of the line that starts with "osgi.bundles=", add the following: *",com.ibm.scheduling.agent.splunk@4:start"*
- Restart the WebSphere Application Server of either the Master Domain Manager or the Dynamic Domain Manager.
- Restart the Dynamic Agent
- Restart the Dynamic Workload Console

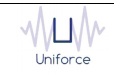

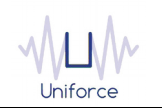

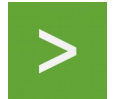

## 3. DEFINING A SPLUNK JOB

From the Dynamic Workload Console, you can define a Splunk job as follows:

- In the Dynamic Workload Console navigation tree, expand Administration and select Manage Workload Definitions.
- Specify the name of the engine. Subsequently, the Workload Designer is displayed.
- In the Working List panel, select New -> Job Definition -> Business Analytics -> Splunk.
- On the Splunk panel, fill in the job details
  - **Hostname** : Hostname of the Splunk Enterprise Server or Splunk Cloud. For Self-service Splunk Cloud deployments, use the following URL

input-<deployment-name>.cloud.splunk.com

- **Username** : The username to log on to Splunk Enterprise or Splunk Cloud. For Splunk Cloud, submit a support case with Splunk to get non-SAML user credentials.
- **Password** : The password of the user that will log on to Splunk Enterprise or Splunk Cloud.
- **Use SSL** : Select whether SSL/TLS is used for the connection to Splunk Enterprise or Splunk Cloud. For Splunk Cloud, this is mandatory.

To validate the connection, click Test Connection.

- **Report name** : The name of the report that you want to schedule. Use the "Select..." button to get a picklist which shows all defined reports.
- **Polling interval** : The monitoring frequency determines how often the job is monitored. The default value is 10 seconds..
- **Maximum count** : Limit the maximum number of results before finalizing the search.
- **Maximum time** : Limit the maximum amount of time before finalizing the search.
- Buckets : Sets the maximum number of timeline buckets.
- **Output mode** : Select the output mode for the search result (XML, JSON or CSV).
- **Force dispatch** : Indicates whether to start a new search, even if another instance of this search is already running.
- **Spawn process** : Indicates whether the search should run in a separate spawned process. Searches against indexes must run in a separate process.
- Enable lookups : Indicates whether to enable lookups for this search.
- **Trigger actions** : Indicates whether to trigger the alert actions that are associated with the report.

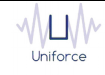

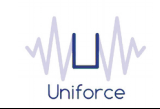

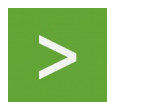

| SPLUNK (9.4.0.01) - DELTA#P_SPLUNK_DEMO |                    |          |         |       |     |          |
|-----------------------------------------|--------------------|----------|---------|-------|-----|----------|
| Select an Action 🔻                      |                    | ē 🧷      | Θ       | C 🖣   | SAP |          |
| General                                 | Affinity           | Recovery | Options | Splun | ik  | Versions |
|                                         |                    |          |         |       |     |          |
| * Hostname                              | indigo.uniforce.be |          |         |       |     |          |
| * Port                                  | 8089               |          |         |       |     |          |
| * Username                              | admin              |          |         |       |     |          |
| * Password                              | •••••              | •••••    |         |       |     |          |
|                                         | ⊠Use SSL           |          |         |       |     |          |
|                                         | Test Connection    |          |         |       |     |          |
|                                         |                    |          |         |       |     |          |

#### **Report Details**

| * Report name      | IWS   | Select |
|--------------------|-------|--------|
| * Polling interval | 10    |        |
| Maximum count      |       |        |
| Maximum time       |       |        |
| Buckets            |       |        |
| Output mode        | XML - |        |
| Force dispatch     |       |        |
| Spawn process      |       |        |
| 🔲 Enable lookups   |       |        |
| ✓Trigger actions   |       |        |

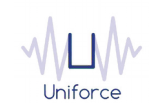

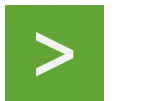

#### Alternatively, the *composer* command line can be used to define the job. Example:

DELTA#P\_SPLUNK\_DEMO

TASK

<?xml version="1.0" encoding="UTF-8"?>

<jsdl:jobDefinition xmlns:jsdl="http://www.ibm.com/xmlns/prod/scheduling/1.0/jsdl" xmlns:jsdlsplunk="http://www.ibm.com/xmlns/prod/scheduling/1.0/jsdlsplunk" name="SPLUNK">

<jsdl:application name="splunk">

<jsdlsplunk:splunk>

<jsdlsplunk:SplunkParameters>

<jsdlsplunk:SplunkParms>

<jsdlsplunk:serverInformation>

<jsdlsplunk:hostname>indigo.uniforce.be</jsdlsplunk:hostname>

<jsdlsplunk:port>8089</jsdlsplunk:port>

<jsdlsplunk:username>admin</jsdlsplunk:username>

<jsdlsplunk:password>{aes}UG/QqqXCFjk=</jsdlsplunk:password>

<jsdlsplunk:ssl/>

</jsdlsplunk:serverInformation>

<jsdlsplunk:reportDetails>

<jsdlsplunk:reportName>IWS</jsdlsplunk:reportName>

<jsdlsplunk:pollingInterval>10</jsdlsplunk:pollingInterval>

<jsdlsplunk:maximumCount/>

<jsdlsplunk:maximumTime/>

<jsdlsplunk:buckets/>

<jsdlsplunk:outputMode>outputModeXml</jsdlsplunk:outputMode>

<jsdlsplunk:triggerActions/>

</jsdlsplunk:reportDetails>

</jsdlsplunk:SplunkParms>

</jsdlsplunk:SplunkParameters>

</jsdlsplunk:splunk>

</jsdl:application>

</jsdl:jobDefinition>

RECOVERY STOP

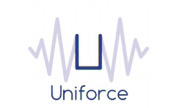

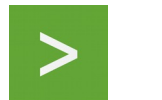

## 4. MONITORING A SPLUNK JOB

Like regular jobs, you can monitor Splunk jobs by using either the Dynamic Workload Console or the *conman* command line.

Plan Name: Current Plan

| @#JOBS.@    |                     |                   |                                                    |                     |              |                               |
|-------------|---------------------|-------------------|----------------------------------------------------|---------------------|--------------|-------------------------------|
| Job Log De  | pendencies Rela     | ease Dependencies | Rerun   What-If   Job Stream View   More Actions ~ | Ø•~                 |              |                               |
| Status      | ^ Internal Status 4 | ^ Job             | ^ Job Type                                         | ^ Workstation (Job) | ^ Job Stream | ^ Workstation (Job<br>Stream) |
| 🔲 🔽 Success | ful SUCC            | P_SPLUNK_DEMO     | Splunk                                             | DELTA               | JOBS         | DELTA                         |

Extended job properties can be displayed using either the Dynamic Workload Console or the conman command line using the *«;props»* option

#### 'P\_SPLUNK\_DEMO' Properties

| Acuon                                 |                                                   |
|---------------------------------------|---------------------------------------------------|
| <ul> <li>Deadline</li> </ul>          |                                                   |
| Length of Time                        |                                                   |
| Action                                |                                                   |
| Repeat Range                          |                                                   |
| <ul> <li>Extra Information</li> </ul> |                                                   |
| Disk Usage                            | 1675264                                           |
| Dispatch State                        | DONE                                              |
| Done Progress                         | 1.0                                               |
| Drop Count                            | 0                                                 |
| Event Available Count                 | 33075                                             |
| Event Count                           | 33075                                             |
| Event Field Count                     | 6                                                 |
| Label                                 | IWS                                               |
| Priority                              | 5                                                 |
| Result Count                          | 33075                                             |
| Run Duration                          | 1.003                                             |
| Scan Count                            | 33075                                             |
| Search Identifier                     | admin_admin_search_IWS_at_1503052151_910          |
| Time to live                          | 86400                                             |
| <ul> <li>Splunk</li> </ul>            |                                                   |
| buckets                               |                                                   |
| forceDispatch                         | false                                             |
| hostname                              | indigo.uniforce.be                                |
| lookups                               | false                                             |
| maximumCount                          |                                                   |
| maximumTime                           |                                                   |
| outputMode                            | outputModeXmI                                     |
| password                              | {aes}UG/QqqXCFjmnmhthzZfXv33vAv3vXcfY9PubhegSxZk= |
| pollingInterval                       | 10                                                |
| port                                  | 8089                                              |
| reportName                            | IWS                                               |
| spawnProcess                          | false                                             |
| ssl                                   | true                                              |
| triggerActions                        | true                                              |
| username                              | admin                                             |

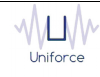